## 顧客が一杯になった場合の顧客削除手順書

## ★ご注意下さい★

顧客削除に関する操作はリスクが伴います、出来る限り弊社にお電話頂き ご案内の上で操作をして頂けます様、よろしくお願い致します。

削除の条件を間違えて全ての顧客を消してしまった等のご報告が御座います 一度顧客を削除した場合、データをお戻しする事が出来ませんので お間違えの無い様、ご注意下さい。

また、削除実行中にレジの強制終了や無理な操作等を行いますと データの破損、破壊に繋がりますのでご注意下さい。

大慶電機株式会社 03-5747-5534

| 検             | 索                  |       |              | 該 当    | 登録          | 残り    |
|---------------|--------------------|-------|--------------|--------|-------------|-------|
| [同            | —] → [≯            | (タート] |              | 0      | 9994        | 6     |
| 1.2           |                    |       |              |        |             |       |
| 3.            |                    |       |              |        |             |       |
| 4.            |                    |       |              |        |             |       |
| 5.            |                    |       |              |        |             |       |
| 6.            |                    |       |              |        |             |       |
| ア. '          | ΓΕL                |       |              |        |             |       |
| イ. ī          | 币 町 村              |       |              |        | п           | -     |
| ワ・ 請          | 巡 生 日              | /     | 月 /          | 日 —    | 月           |       |
| 上. :<br>才 :   | む 鄭 日<br>皇紋 本 庄 日  |       |              | _      |             |       |
| 力. 1          | 表示 不 日 日<br>来店 日 数 |       | /            | _      |             | /     |
| キ. う          | 売上金                |       |              | _      |             |       |
| ク. う          | 売 掛 金              |       |              | -      |             |       |
| ケ. †          | 生 別                |       |              |        |             |       |
| 二.4           | 手 代                | ,     | /            | -      | ,           | ,     |
| サ.オ           | 阿用日<br>5月10月       |       | /            | _      |             | /     |
| ン・1           | 巴名•帕名<br>久 前       |       |              |        |             |       |
| フ・ク           | 合 前                |       |              |        |             |       |
| ン・ アン・ 原      | 頭客 番号              |       |              | _      |             |       |
| タ. 材          | 食 索                |       |              |        |             |       |
| チ. :          | メッセージ              |       |              |        |             |       |
|               |                    |       |              |        |             |       |
| 検             | 索                  |       |              | 該当     | 登録          | 残り    |
| [同            | —] → [≯            | (タート] |              | 0      | 9994        | 6     |
| 1.            |                    |       |              |        |             |       |
| 2.            |                    |       |              |        |             |       |
| 3.            |                    |       |              |        |             |       |
| 4.            |                    |       |              |        |             |       |
| э.<br>6       |                    |       |              |        |             |       |
| <u> し</u> . ' | T E L              |       |              |        |             |       |
| , .<br>イ. ī   | <br>市 町 村          | _     |              |        |             |       |
| ウ. i          | 延生日                | _     | 月            | 日 —    | J           | 月日    |
|               | 登録日                | /     | /            | _      |             | /     |
| (オ. 1         | 最終来店日              | 3 /   | $1 \swarrow$ | 1 —    | 4/ 1        | 2/*31 |
| 力. 🗦          | 来店 回数              |       |              | _      |             |       |
| 牛. う          | 元上金                |       |              | -      |             |       |
| ク・5<br>ケート    | 化 街 金<br>生 印       |       |              | _      |             |       |
| フ・1<br>コ 4    | 玉 内                |       |              | _      |             |       |
| ・<br>サ. オ     | 利用日                | /     | /            | _      | /           | /     |
| シ. 1          | 色名・品名              |       |              |        |             |       |
| ス. ジ          | 名 前                |       |              |        |             |       |
| セ. 🗧          | 会員                 |       |              |        |             |       |
| ソ. 扉          | 銀客 番号              |       |              | _      |             |       |
| グ・オ           | 東                  |       |              |        |             |       |
|               |                    |       |              |        |             |       |
| ₩A.           |                    |       | _            |        | ZV 1/3      | 础 10  |
| 便             | <del>※</del>       | A-1   |              | 該 当    | 登録<br>000 / | 残り    |
| 1 3           | 」→ ∟⁄<br>来店日       | 3/1/  | 1 -          | - 4/19 | /31         | U     |
| 2.            |                    | -, 1/ | -            | 1/ 1 4 | ,           |       |
| 3.            |                    |       |              |        |             |       |
| 4.            |                    |       |              |        |             |       |
| 5.<br>6       |                    |       |              |        |             |       |
| U.<br>ア '     | TEI                |       |              |        |             |       |
| ノ・<br>イ、ī     | - L L<br>打 町 村     |       |              |        |             |       |
| ウ. i          | 延生日                | _     | 月            | 日 —    | 月           | 日     |
| 포. 2          | 登録 日               | /     | /            | _      | /           | /     |
| 才. 1          | 最終来店日              | /     | /            | _      | /           | /     |
| 力. Э          | 来店回数               |       |              | _      |             |       |
| 牛. う          | 売上金<br>= ++ ^      |       |              | _      |             |       |
| ク・ウ           | 元 掛 金<br>先 미       |       |              | _      |             |       |
| ク・1           | ェ 別<br>毛 件         |       |              | _      |             |       |
| ー・コーサーオ       | 1 月 日              | /     | /            | _      | /           | /     |
| シ・1           | 色名・品名              | /     | /            |        | /           | ,     |
| ス. ジ          | 名 前                |       |              |        |             |       |
| セ. 🗧          | 会員                 |       |              |        |             |       |
| ン. 扉          | 顧客 番号              |       |              | _      |             |       |
| ダ・オ           | 東 案                |       |              |        |             |       |
|               | A 17 17 1 1        |       |              |        |             |       |

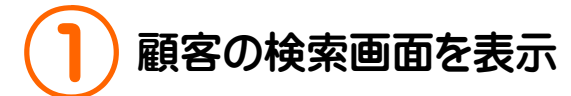

まずはレジにて顧客の検索画面を開きます

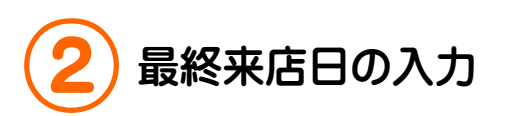

例)2003~2004 年が最後に来た日付のお 客様を検索します

- オ ⇒ スタート
- 3 スタート 1 スタート 1 スタート
- 4 スタート 12 スタート 31 スタート

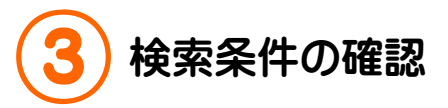

画面の左上、1番に来店日が表示された事 を確認して下さい

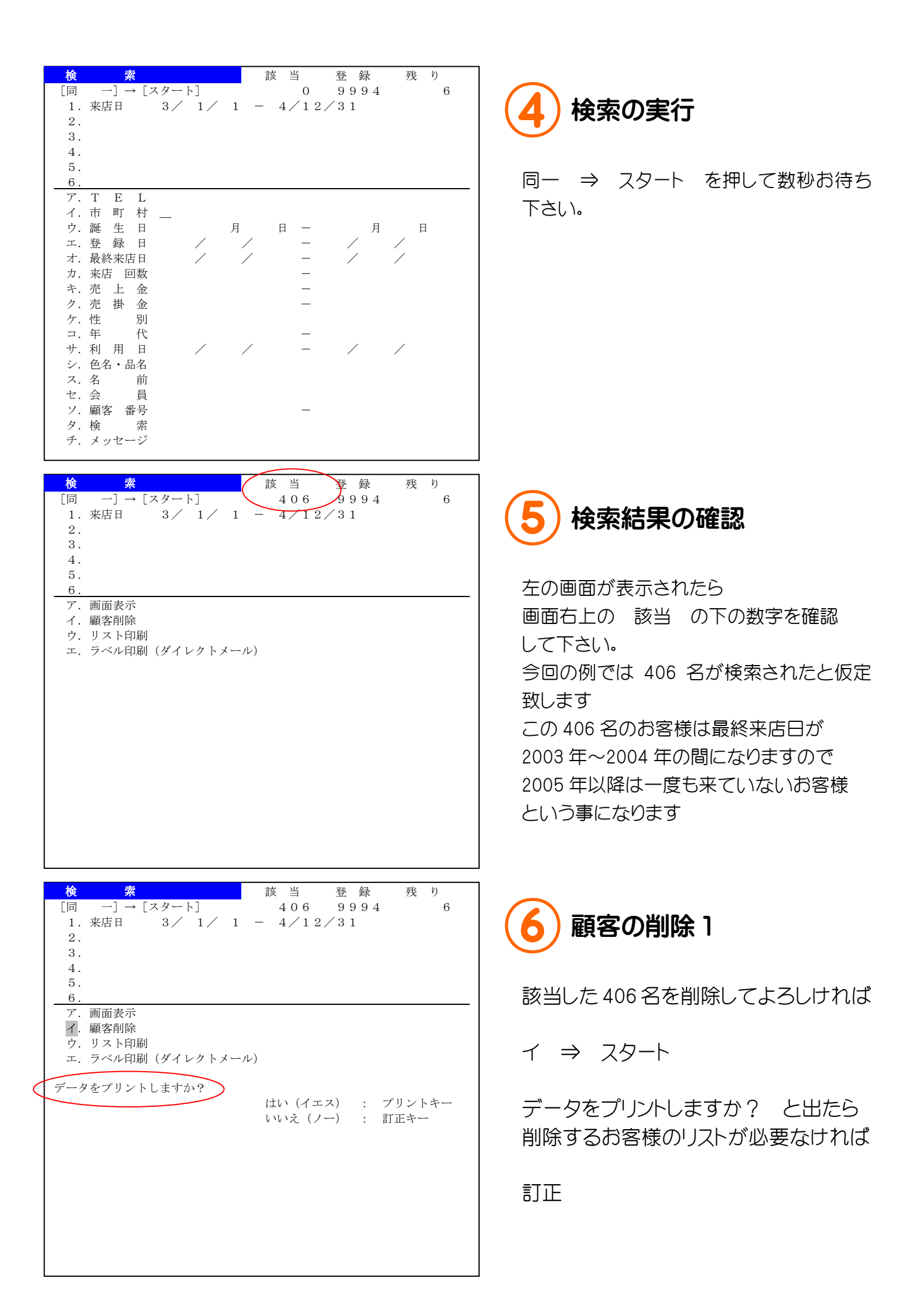

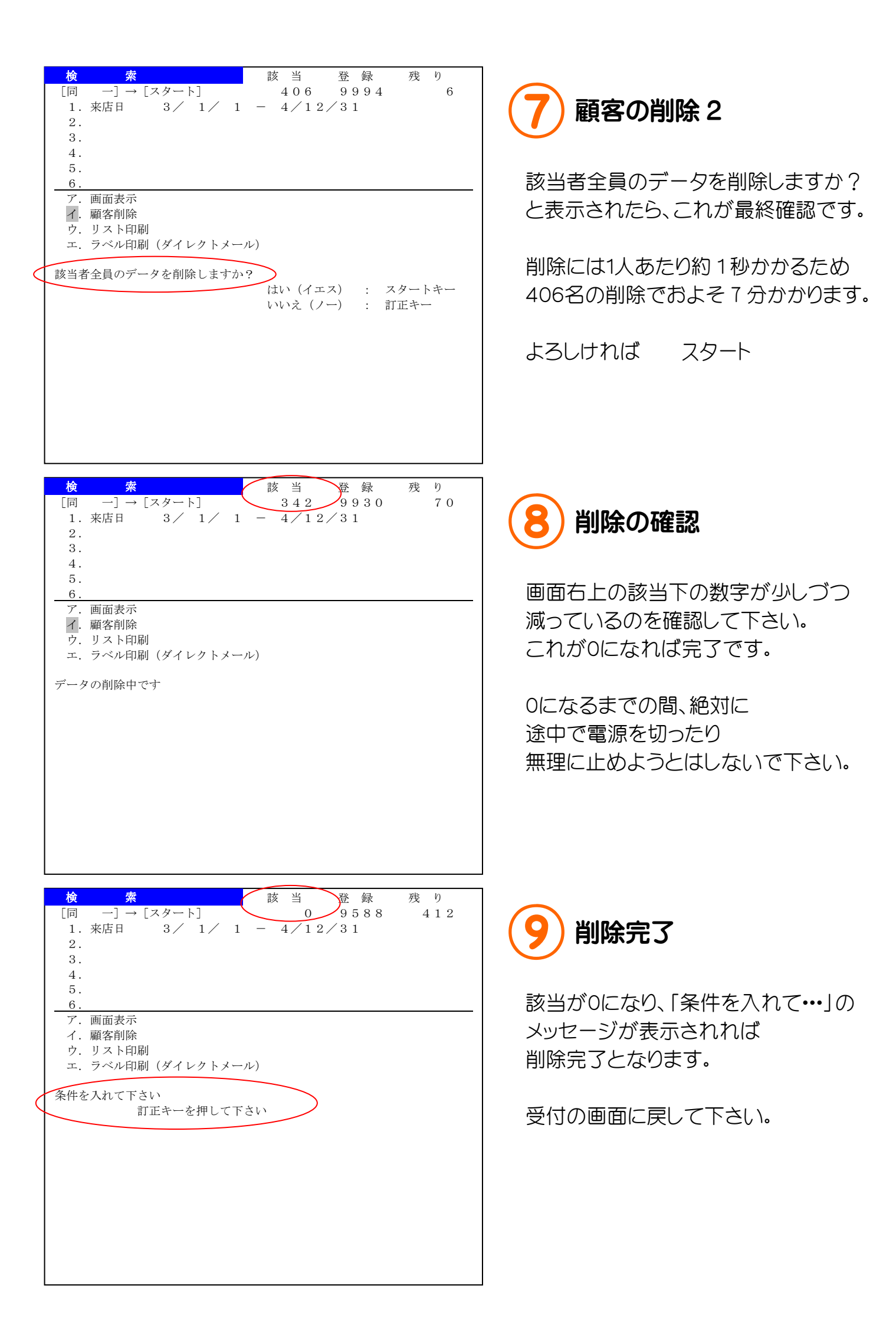